## **CADASTRE CUSTO DE MÃO DE OBRA NO SISTEMA**

## Definição

Os sistemas 3.0 permitem o cadastro de valores pré-definidos que serão cobrados pela fabricação e/ou instalação de itens da obra.

Dividiremos este tutorial em 2 partes: Definindo valores de mão de obra e ajustando forma de cobrança. Usaremos como exemplo uma empresa que cobra R\$ 10,00 de Mão de Obra de Fabricação por Item e R\$ 15,00 de Mão de Obra de Instalação por Metro<sup>2</sup>.

## Definindo valores de Mão de Obra

- 1 Para definir os valores para mão de obra acesse os menus CADASTRO > VALORIZAÇÃO > MÃO DE OBRA;
- 2 Na tela seguinte, cadastre os valores que deseja aplicar de mão de obra. Exemplo:

| 💷 Preços de Mão de Obra                 |                                  |       |  |
|-----------------------------------------|----------------------------------|-------|--|
| Código                                  | Descrição                        | Preço |  |
| 1-CFPP                                  | CUSTO FABRICACAO P/ PEÇA         | 10,00 |  |
| 1-CIPP                                  | CUSTO INSTALACAO P/ PEÇA         | 0,00  |  |
| 2-CFK                                   | CUSTO FABRICACAO P/KILO          | 0,00  |  |
| 2-CIM2                                  | CUSTO INSTALACAO P/M2            | 15,00 |  |
| 3-CHFF                                  | CUSTO HORA FABRICA DE FABRICACAO | 0,00  |  |
| 3-CHI                                   | CUSTO HORA INSTALACAO            | 0,00  |  |
| 4-CFM2                                  | CUSTO FABRICACAO P/M2            | 0,00  |  |
| 4-CIM2                                  | CUSTO INSTALACAO P/M2            | 0,00  |  |
|                                         |                                  |       |  |
| K K K M H H K K K K K K K K K K K K K K |                                  |       |  |

Caso sua empresa cobre a Mão de obra de uma maneira diferente das cadastradas acima, clique no botão 📧 e cadastre a sua Mão de Obra.

3 – Após cadastrar os grupos e os valores desejados, clique em 🗹

Agora iremos ajustar a maneira como o sistema irá cobrar a Mão de obra que cadastramos.

- 1 Acesse os menus **GERÊNCIA > OPÇÕES**;
- 2 Acesse a Guia MOB. Você encontrará a seguinte janela, usaremos apenas a parte selecionada (em vermelho):

| Opções                                                                                                    |                                                                                                | ×    |
|----------------------------------------------------------------------------------------------------|------------------------------------------------------------------------------------------------|------|
| Pastas/integração   Image: Second state   Image: Second state   Image: Second s | Crçamentos 🕞 Romaneios S Iab. Preços 🗮 Isopletas                                               | 🕑 ок |
| Mão de Obra                                                                                                    | Cancelar                                                                                       |      |
| Fabricação: \$ / m²                                                                                                    |                                                                                                |      |
| Considerar os valores abaixo p<br>M<br>Fabricação Contramarco:                                                                                                    |                                                                                                |      |
| Fabricação Esquadria:<br>Instalação Contramarco:                                                                                                    | 1,000     1-CFPP     Custo FABRICACAO P/ PEÇ/       1,000     2-CIM2     Custo INSTALACAO P/M2 |      |
| Instalação Esquadria:                                                                                                    | 1,000 2-CIM2 CUSTO INSTALACAO P/M2                                                             |      |
| Custo das Embalagens:<br>Custo da Colocação dos Vidr                                                                                                    |                                                                                                |      |
| Para o cálculo em \$/kg ou \$/k     ✓ Perfis   Considerar     ✓ Componentes   ✓ Vidros                                                                                                    |                                                                                                |      |
|                                                                                                    |                                                                                                |      |

Na seção "Calcular a mão de obra usando valores de custo dados em: " definimos a maneira como cobraremos a mão de obra. Exemplo: "Valor por item", "Valor por metro<sup>2</sup>" e etc. Podemos definir tanto a mão de obra pela Fabricação como pela Instalação.

Note que também podemos definir diferentes formas de cobrança para Esquadrias e para Contramarco.

3 – Marque a opção "Considerar os valores abaixo p/ modelos sem informação de MOB": Na coluna "Multiplicador" definimos o fator de multiplicação para o valor de Mão de Obra. A imagem acima exemplifica o preenchimento seguindo o exemplo proposto no início desse tutorial. Exemplo:

1,000 x Custo de fabricação p/ Peça

1 x R\$ 10,00 (Custo definido para fabricação por item no passo anterior)

Mão de Obra de Fabricação = R\$ 10,00 por item

Na coluna "Classe" confirmamos o modo de cobrança da mão de obra. 4 – Defina os campos "Multiplicador" e "Classe" para todos os itens;

Após preencher todas as informações nessa tela clique em

🥑 ок

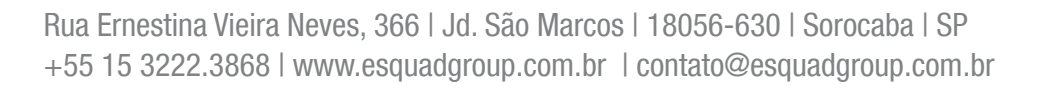

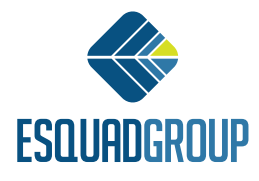